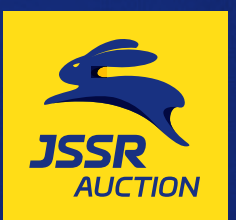

 มีรายสุดไป มาการของการเกิดสะกับธรรมชาติที่ทำกาย
มีรายสุดไป มาการของการเกิดสะกับธรรมชาติที่ทำกาย
มีรายสุดไป มาการของการเกิดสะกับสะการของการเกิดสะการแบบบระบุล
มีรายสารรับสูงการการที่ร่วมประมูลการเกิดสะการของการเกิดสะการเกิดสะการเกิดสะการเกิดสะการเกิดสะการเกิดสะการเกิดสะการของการเกิดสะการของการเกิดสะการของการเกิดสะการของการเกิดสะการของการเกิดสะการของการเกิดสะการของการเกิดสะการของการเกิดสะการของการเกิดสะการของการเกิดสะการของการเกิดสะการของการเกิดสะการของการเกิดสะการของการของการของการของการของการของการของการเกิดสะการของการของการ การของการของการ การของการของ การของการของการของการของการของการของการของการของการของการของการของการของการของการของการของการของการของการของการของการของการของการของการของการของการของการของการของการของการของการของกาของกาของการของการของการของการของการของกาของการของกา

ค้นหาสินค้า พิมพ์ค้นหาสินค้า 1,070 รายการ

>>> พบกับงานประมูล UNRESERVED แบบไม่มีราคาขั้นต่ำ ครั้งต่อ กดเพื่อคันหา ค้นหาแบบเจาะจง

ติดต่อเรา I เอี่ยวกับเรา I เข้าสระบบ I องทะเบียบเพื่อด

| ไระมูลครั้งต่อไป |            |                                  |                        |                     |                                            | <br>ปฏิทินการประมูล |        |
|------------------|------------|----------------------------------|------------------------|---------------------|--------------------------------------------|---------------------|--------|
| ประมูลแบบ        | ครั้งที่   | ประมูลวันที่                     | กำหนดวันตรวจสภาพสินค้า | ลานประมูล           |                                            | สถานะ               |        |
| UNRESERVED       | # 266/F235 | 18-19 ตุลาคม 2567                | 15-17 ตุลาคม 2567      | กม.35               | รายการสินค้า                               | LIVE BIDDI          | NG NOW |
| J-NEGO           | #AF        | ต่อรองราคา/ทุกวัน                | ทุกวัน                 | กม.35               | รายการสินค้า                               | BIDDING NOW         |        |
| JCD BUYNOW       | #JCD       | ซื้อออนไลน์ 24 ชั่วโมง           | ซื้อออนไลน์ 24 ชั่วโมง | ซื้อออนไลน์         | รายการสินค้า                               | CLICK               |        |
|                  | อั         | การประมูลสินค้ากลุ่มเบ็ดเ<br>ปรา | ตลืด (ทั้งเท่าและใหม่) | การประมูลสินก้ากลุ่ | มเบ็ดเตล์ด (ทั้งเก่าและใหม่)และเครื่องจักร |                     |        |

เข้าหน้าเว็บ (www.jssr.co.th Q คลิก LIVE BIDDING NOW

2

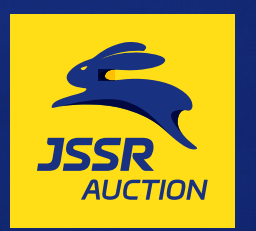

ิท่านสามารถใช้ Google Chrome, Firefox , Microsoft Edge ในการใช้ง

เลือกแสดงภาษา ( TH)

ภาษาไทย

ต้องการประมูล กดที่นี่

ลงทะเบียนเพื่อประมูล

Live สด การประมูลรับชมอย่างเดียว

facebook

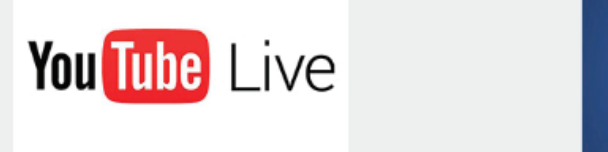

# ลลิก ต้องการประมูล กดที่นี่

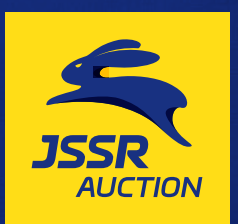

#### กฏระเบียบการประมูล ( TH )

โปรดอ่าน กฎระเบียบ ก่อนทำการประมูล

#### TH

#### กฏระเบียบ และ เงื่อนไข ของการลงทะเบียน JSSR Auction

กฏระเบียบ และ เงื่อนไข ของการลงทะเบียน

- ผู้มีความประสงค์เข้าร่วมประมูลสินค้าจะต้องลงทะเบียนผ่านทาง - เค้าเตอร์ลงทะเบียน ณ ลานประมูล หรือ
- ผ่านทาง Hotline: 063-838-5111 และ LINE:@jssrauction
- ผู้ที่ลงทะเบียนและวางเงินประกันแล้วจะได้รับหมายเลขผู้ประมูล (Bid No.) สำหรับร่วมประมูล
- ข้อที่1. คุณสมบัติผู้ซื้อ
- 1.1. นิติบุคคลที่มีหนังสือจดทะเบียนทางการค้า
- 1.2. บุคคลที่บรรลุนิติภาวะแล้ว
- ข้อที่2. หน้าที่ขอผู้จัดการประมูล
- 2.1.ผู้จัดการประมูล จะเป็นผู้กำหนดวิธีการประมูล
- 2.2.ผู้จัดการประมูล จะเป็นผู้กำหนดวันเวลาและสถานที่ประมูล
- 2.3.ผู้จัดการประมูล จะเป็นผู้กำหนดสินค้าที่จะประมูล

#### ข้อที่3. ขั้นตอนการซื้อ

3.1. เช็ครายการสินค้าบนเว็ปไซต์ http://www.jssr.co.th

ในการติดต่อสื่อสาร ประสานงานในการเข้าร่วมประมูลและการซื้อขายระหว่างท่านในฐานะลูกค้า และ บริษัท เจเอสเอสอาร์ อ๊อกชั่น จำกัด บริษัทจะดำเนินการประมวลผลข้อมูลส่วนบุคคลของลูกค้า โดยสอดคล้องกับนโยบายความเป็นส่วนตัวของลูกค้า ซึ่งท่านสามารถศึกษาได้ที่ นโยบายส่วนบุคคล

#### 🗹 ฉันยอมรับกฏระเบียบการประมูล

ยอมรับกฏ

### ไม่ยอมรับกฏ

## คลิกเครื่องหมาย

## และกดยอมรับกฏ

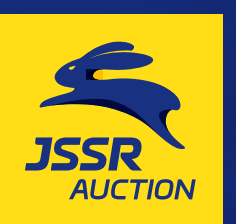

## Login

User Name

Password

#### กดเพื่อ Login

หากท่านไม่มีโปรดติดต่อ @Line facebook 02-704-9555 @jssrauction jssrauction

กลับ

# ใส่ User name / Password ที่ได้รับจาก SMS

5

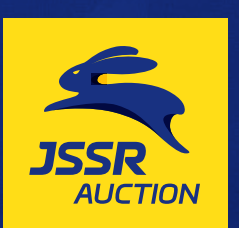

#### Your Profile

Please check Your Profile befor bidding.

#### Bidder no.: 999

| Company       | JSSR AUCTION CO.,LTD. |
|---------------|-----------------------|
| Name          | สมชาย ขยันจัง         |
| Mobile Phone. | 081-234-5678          |
| E-mail        | Somchai@gmail.com     |
| Maximum bid   | 2,000,000             |
| Credit used   | 0                     |
| Balance       | 2,000,000             |
|               |                       |

สินค้าขายตามสภาพ โปรดตรวจสภาพสินค้าและ ข้อเท็จจริงด้วยตัวเอง

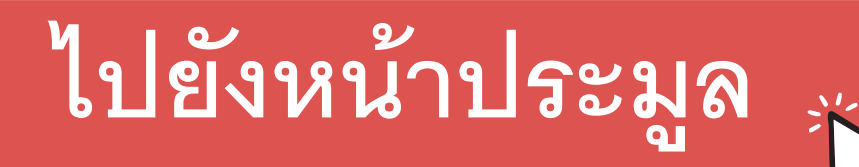

## ตรวจสอบข้อมูล และวงเงิน

หากถูกต้อง <mark>คลิก ใปยังหน้าประมูล</mark> หากวงเงินไม่ขึ้น รบกวนลูกค้ารีเฟรชหรือออกจากระบบแล้วเข้าใหม่

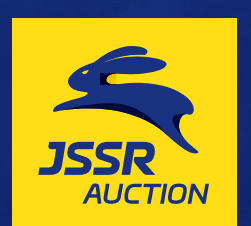

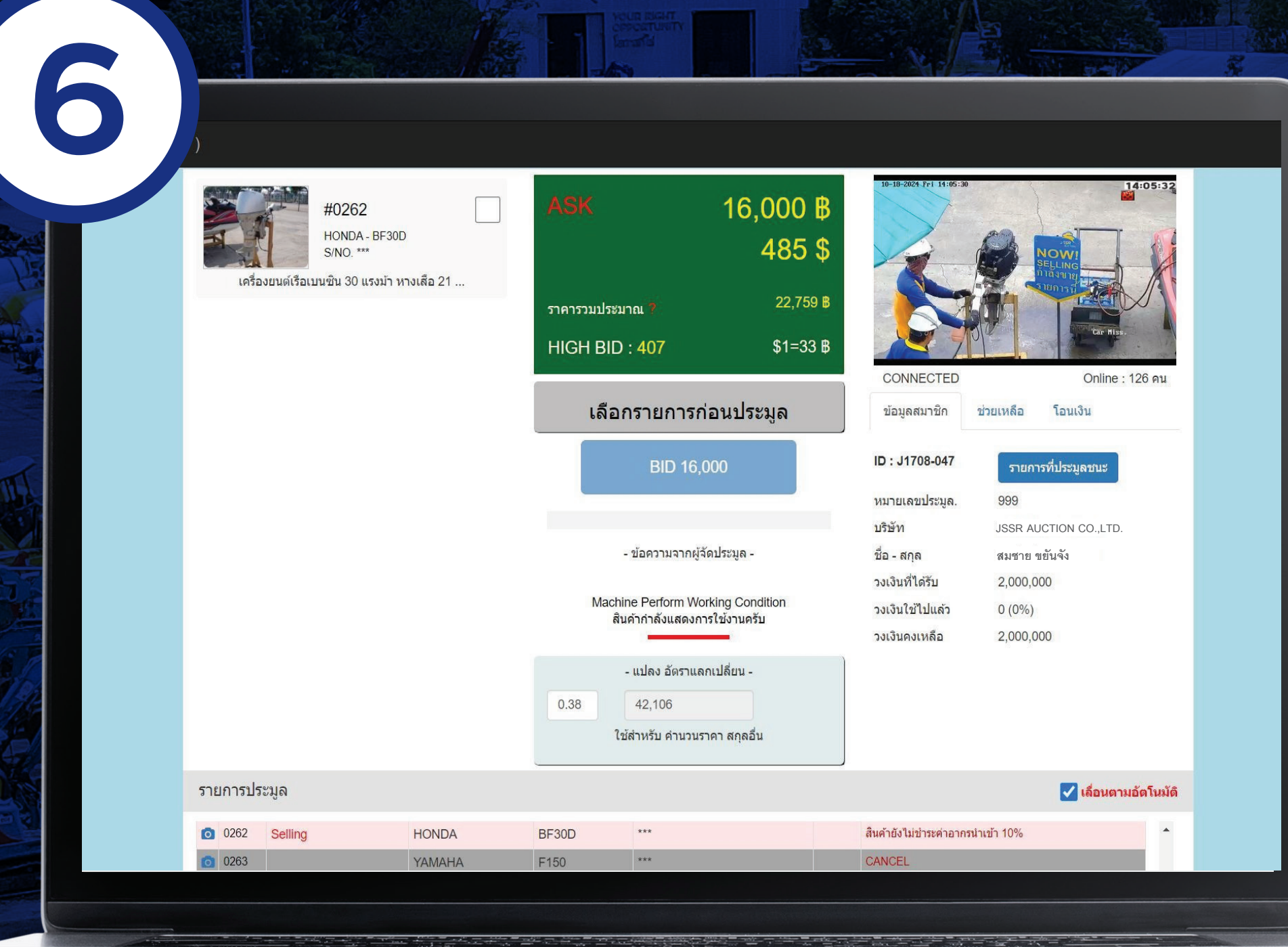

# เริ่มการประมูล

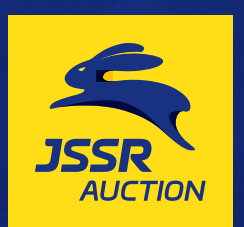

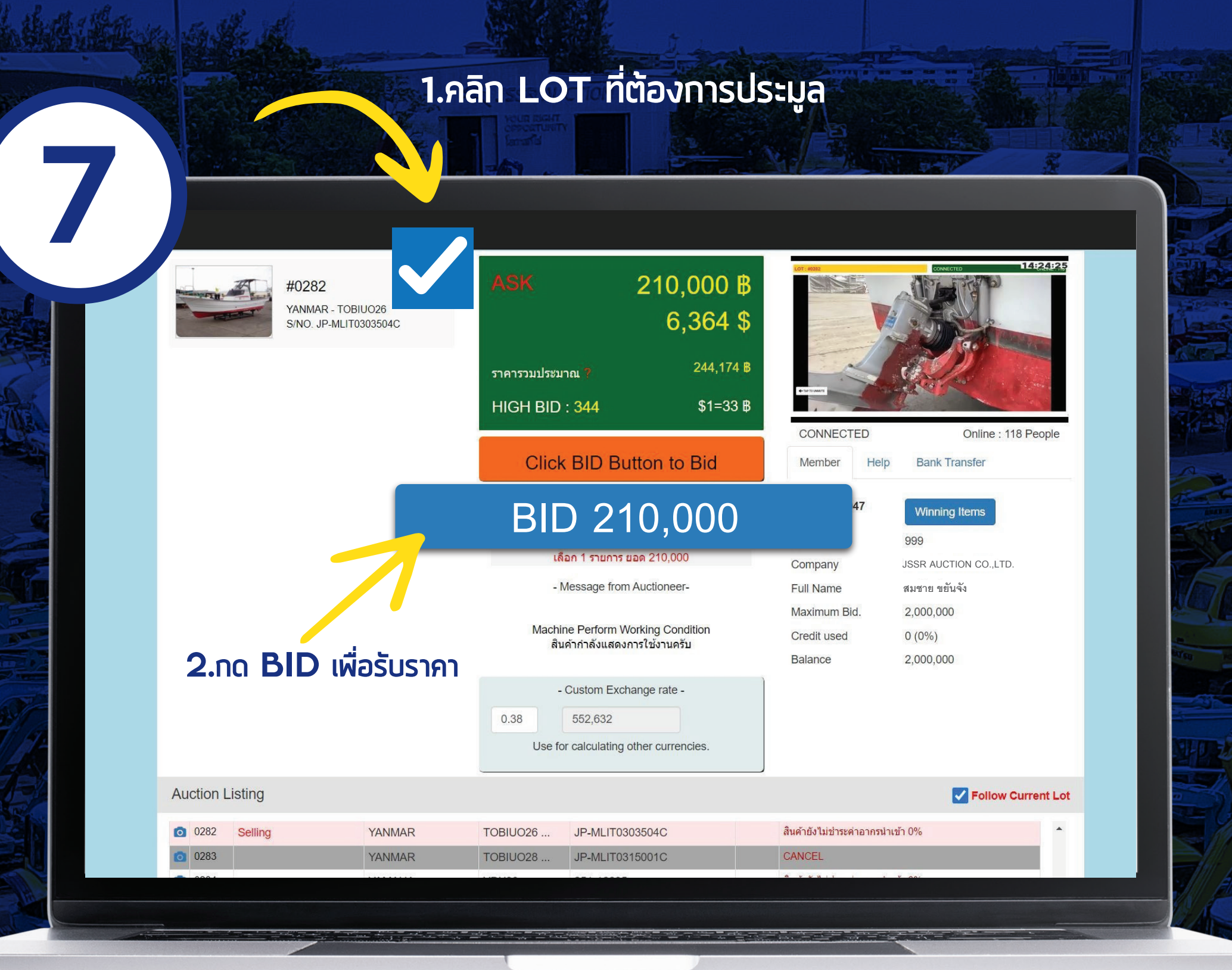

## เลือก LOT ที่ต้องการประมูล จากนั้นกด BID เพื่อรับราคา

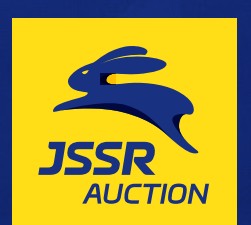

8 695,000 ₿ #0738 GENIE - Z-80/60 19,306\$ S/NO. Z8006-1038 784,578 **B** ราคารวมประมาณ 1 HIGH BID: 999 \$1=36 B DNNECTED Online : 137 Peo SOLD TO YOU! Bank Transfer Help ID CM2208-036 Winning Items Bidder No. 999 เลือก 1 รายการ ยอด 695,000 Company JSSR AUCTION CO.,LTD - Message from Auctioneer-Full Name สมชาย ขยันจัง Maximum Bid. 2,000,000 THANK YOU ขอบคุณครับ Credit used 0 รายการประมูล 🔽 เลื่อนตามอัตโนมัติ

# รับราคา ขายให้คุณ

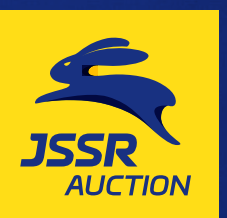

### ข้อมูลของคุณ

| Member      | Help | Bank Transfer         |  |
|-------------|------|-----------------------|--|
| ID CM2208-0 | )36  | Winning Items         |  |
| Bidder No.  |      | 999                   |  |
| Company     |      | JSSR AUCTION CO.,LTD. |  |
| Full Name   |      | สมชาย ขยันจัง         |  |
| Maximum Bio | d.   | 2,000,000             |  |
| Credit used |      | 0                     |  |
| Balance     |      | 2,000,000             |  |
|             |      |                       |  |

| 時代が    | พบปัญ  | אטראט. | ารใช้งานโปรแกรม |
|--------|--------|--------|-----------------|
| R. Con | Member | Help   | Bank Transfer   |

| Help & Contact    |                            |
|-------------------|----------------------------|
| Office            | 02-704-9555                |
| Technical Support | 084-088-9205 ( IT)         |
| Credit Adjust     | 081-5590916 ( คุณ ธานินท์) |
| Transfer Slip     | 02-704-9572                |
| Closed Bid        | 081-5590916 ( คุณ ธานินท์) |

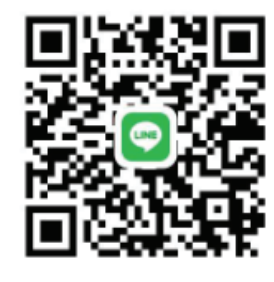

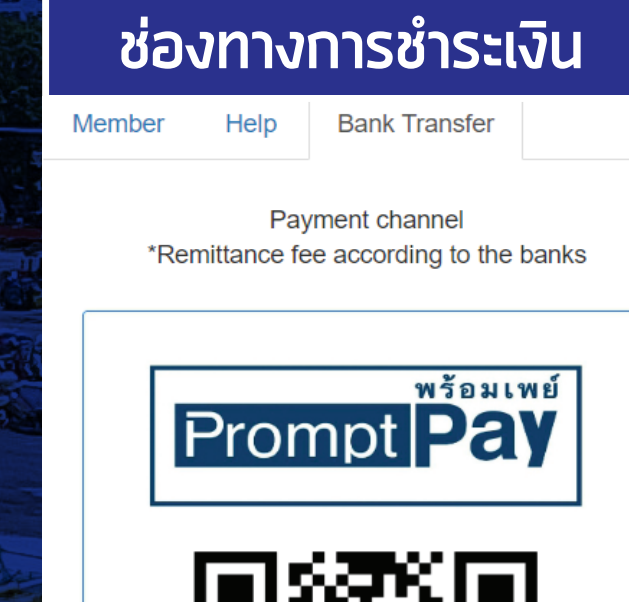

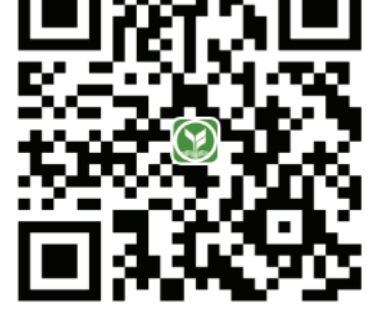

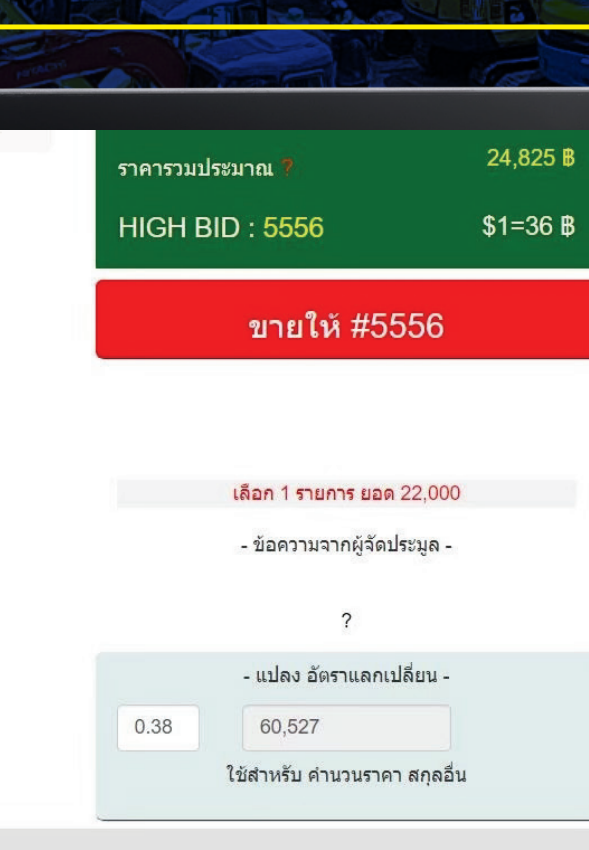

|                                |           | and in                |            | 1  |  |
|--------------------------------|-----------|-----------------------|------------|----|--|
|                                |           |                       |            |    |  |
| Ň                              |           | 13 1                  |            |    |  |
|                                |           |                       |            |    |  |
| CON NECTED                     |           |                       | Online : 5 | คน |  |
| ข้อมูลสมาชิก                   | ช่วยเหลือ | โอน                   | เงิน       |    |  |
| ID it2                         | รายก      | ารที่ประว             | มูลชนะ     |    |  |
| หมายเลขประมูล.                 | 999       |                       |            |    |  |
| บริษัท                         | JSSR A    | JSSR AUCTION CO.,LTD. |            |    |  |
| ชื่อ - สกุล                    | สมชาย     | สมชาย ขยันจัง         |            |    |  |
| วงเง <mark>ิ</mark> นที่ได้รับ | 100,00    | 0                     |            |    |  |
| วงเงินใช้ไปแล้ว                | 0         |                       |            |    |  |
| วงเงินคงเหลือ                  | 100,00    | 100,000               |            |    |  |
|                                |           |                       |            |    |  |

🔽 เลื่อนตามอัตโนมัติ